i un objet dont les bords ne sont pas réguliers et auquel j'aimerais appliquer une ombre alors que le fond de ma page web n'e as uni. Est-ce possible ? Hé bien OUI ! Avec ce tout nouveau tutorial indédit vous allez découvrir une toute nouvelle technique

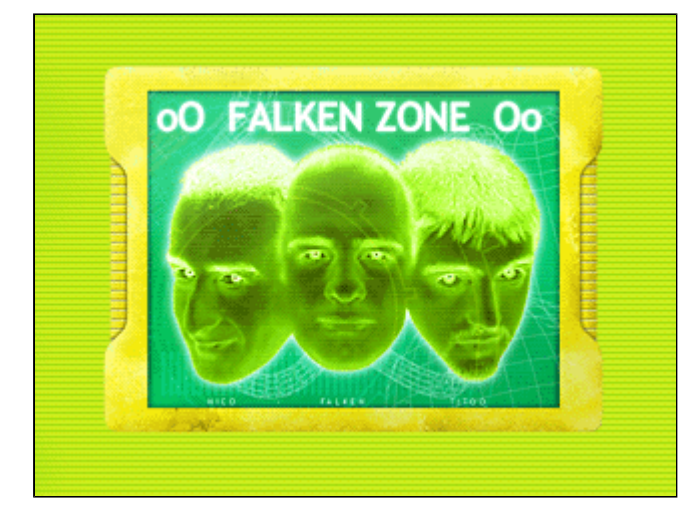

- Voici l'image de départ de notre tutorial. Comme vous voyez les bords ne sont pas trés réguliers et le fond n'est pas uni car il contient des lignes.

- L'image se décompose en 2 calques : le fond et l'objet.

- Nous allons commencer par créer notre motif sur un nouveau calque que nous allons appeler "motif".

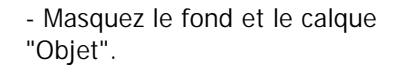

- Pour créer le motif vous avez deux solutions. La 1ere consiste à prendre l'outil crayon et sélectionner le plus petit pinceau (taille 1). Ou alors, vous pouvez tracer une sélection de 1x1 pixel et le remplir de noir. N'hésitez pas à zoomer...

- Faites en sorte que le motif ressemble au dessin ci-joint.

- Faites une sélection autour du motif, allez dans le menu édition et sélectionnez "Utilisez comme motif"

-Réaffichez le fond

- Allez maintenant sur le calque contenant votre objet.

- Prenez l'outil lasso et réglez les options comme suit : Tolérance 0, non lissé.

- Faites une sélection à l'extérieur de votre objet puis inversez la sélection (Majucule-Ctrl-I).

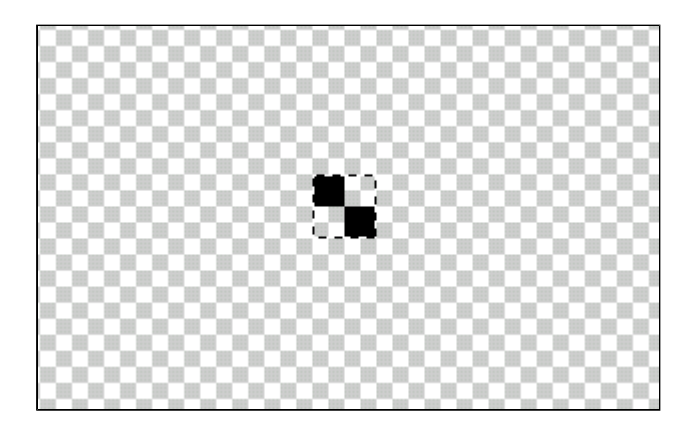

| Fd Options de la baguette magique |         |
|-----------------------------------|---------|
| Tolérance : 0                     | 🗖 Lissé |
| Utiliser tous les calques         |         |
|                                   |         |
|                                   |         |

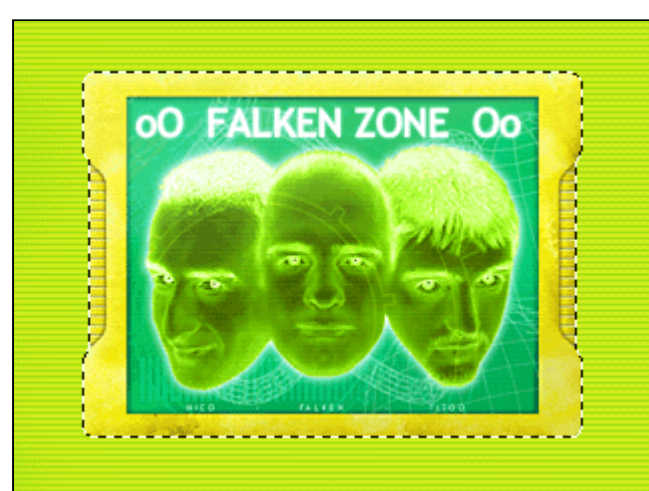

- Vous devriez voir ceci sur votre écran.

 Remplir
 X

 Remplir
 OK

 Avec : Motif
 Annuler

 Mode
 Annuler

 Opacité : IOO
 %

 Mode : Normal
 Image: Préserver les zones transparentes

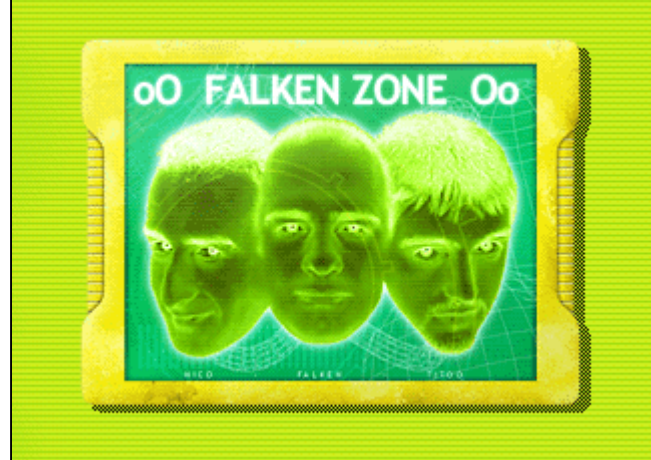

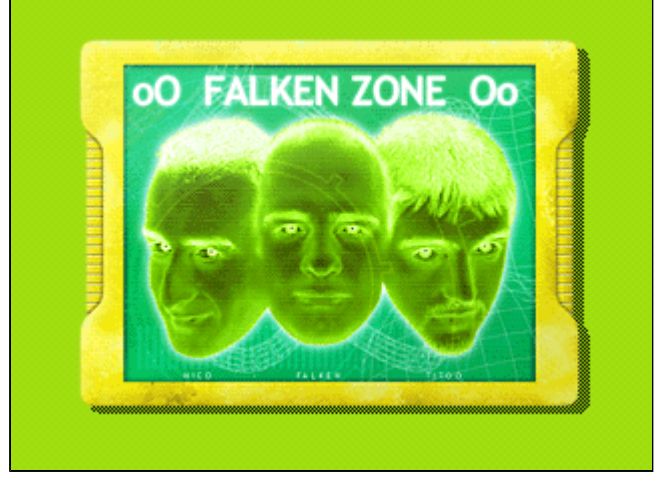

- Créez un nouveau calque, que vous appelerez "ombre". Placez le sous votre calque "Objet".

- Allez dans le menu édition remplir. Dans l'option "remplir avec" sélectionnez "Motif" et faites OK.

- Désélectionnez l'objet. (ctrl-d)

- Déplacez maintenant le calque "Ombre" avec l'outil de déplacement ou avec la combinaison ctrl - fléches de direction pour voir apparaitre votre ombre.

- A ce moment précis vous pouvez ajuster l'intensité de l'ombre en jouant avec l'outil luminositécontraste. Lorsque vous augmenterez la luminosité, l'intensité de l'ombre baissera.

- Créez un nouveau calque que vous appelerez "couleur de transparence" et placez le sous le calque "ombre".

- Remplissez ce calque avec la couleur que vous estimez être la plus présente sur le fond.

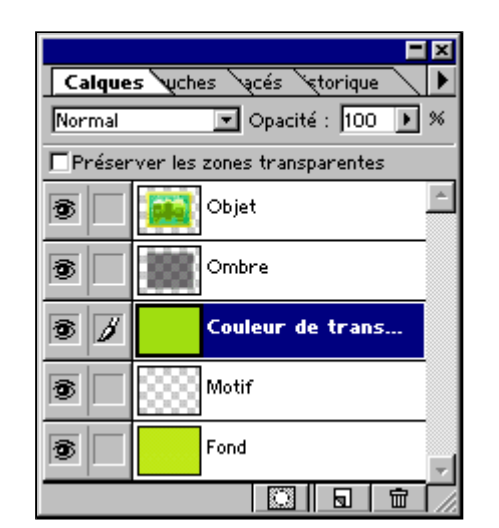

ÖΚ

Annuler

Exporter la légende

Entrelacé

∛") €

Palette :

Options d'exportation GIF89a

FALKEN ZONE Oo

Transparence de : Couleurs sélectionnées

Echelle: 1:1

nO

- Votre palette calques devrait ressembler à cette capture à ce moment précis du tutorial.

 Allez dans le menu Image - Modes
 Couleurs indexées. Choisissez la palette qui est la plus adaptée à votre image.

×

- Pour finir, allez dans le menu fichier - exportation - export gif 89a. Sélectionnez la couleur de transparence que vous avez choisi. Votre ombre est désormais semitransparente sur votre fond ! Vous n'avez plus qu'à l'intégrer dans votre page web pour voir le résultat.

Ce tutorial est disponible au format zip : <u>tutorial\_ombre.zip</u>

Ce tutorial inédit a été créé par <u>Falken</u> pour la <u>oO Falken Zone Oo</u> - 1999.

256

-